## Get To Know Your Program

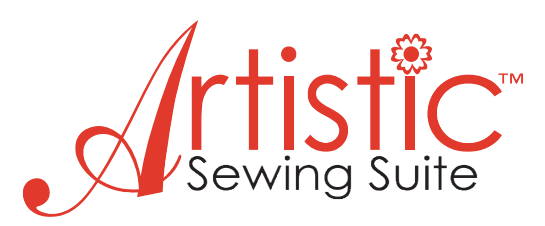

## **Getting Started**

## 1. Open Creative Drawings

Before you begin go to Tools > Options > General > Change your measurement system to metric > OK > Restart your computer for this setting to take full effect.

The New Design window will appear:

There are two choices > Create New > Open Existing

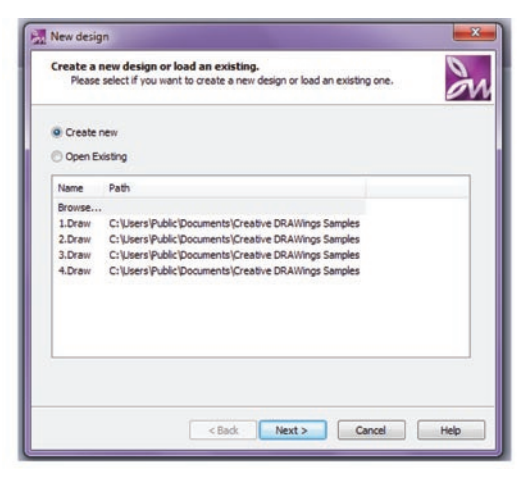

2. Select - Create New > Next

In the next window there are several choices: **From file** – you can open artwork from an existing file.

From embroidery – open an existing embroidery file.

**Get image from scanner** – scan an image and open in Creative Drawings.

Get image from webcam – capture an image with webcam.

New Graphic – create an image from scratch.

 Select - New graphic > Hoop - HoopSQ (200 x 200) > Next

The next window is one of the most important functions. Stitch density and underlay is always automatically set for all stitch fill types by the selection of fabric. There are six groups of fabric types and within each group there are numerous fabric choices.

| Artwork source                                                                                                    |      |
|----------------------------------------------------------------------------------------------------|------|
| Please select where Creative DRAWings will find the artwork.<br>If the artwork is located in another program, switch to it now and copy the<br>desired area into the clipboard. | 2    |
| From file                                                                                                    |      |
| C: \Users\Public\Documents\Creative DRAWings Samples\ASC-00069.cmx                                                                                                    |      |
| From embroidery                                                                                                    |      |
| C: \Embroidery Album\Small Floral Collection\S05.jef                                                                                                    |      |
| Get image from scanner.                                                                                                    |      |
| Get image from webcam.                                                                                                    |      |
| New graphic                                                                                                    |      |
| Ноор                                                                                                    |      |
| Hoop SQ (200 x 200)                                                                                                    |      |
|                                                                                                    |      |
|                                                                                                    |      |
|                                                                                                    | Mala |
| s oack Next > Cance                                                                                                    | nep  |

4. Select the + sign beside **Embroidery Smooth**> Click on the different fabric types and you will see the fabric displayed in the preview window > Change the color of the fabric by clicking on the color chart.

5. Select - Cotton 2 > Leave color at the default > Finish

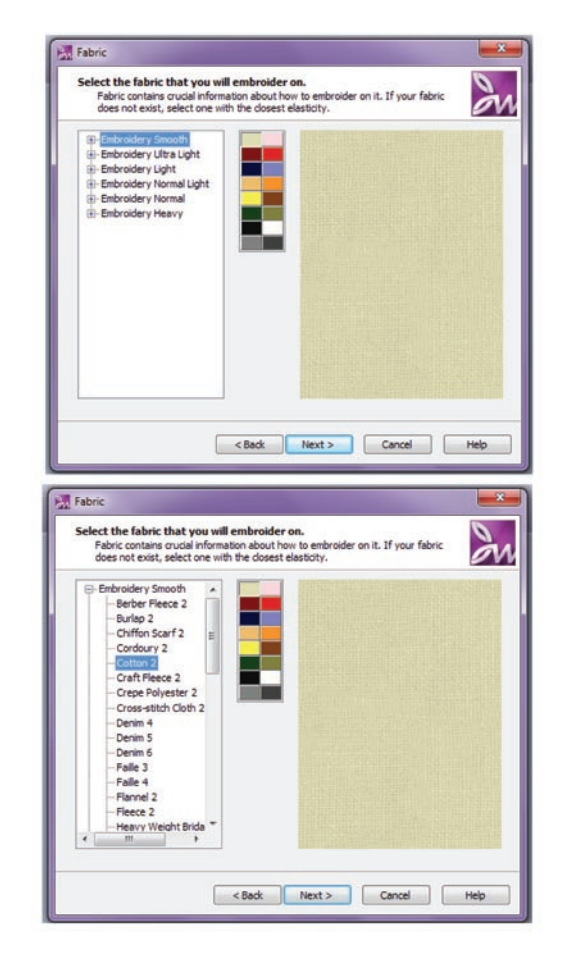